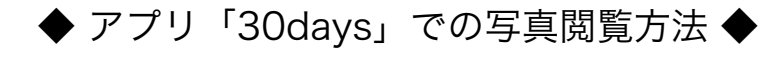

(1)アプリをダウンロードして開く。 右下の「スキップ」を選択。

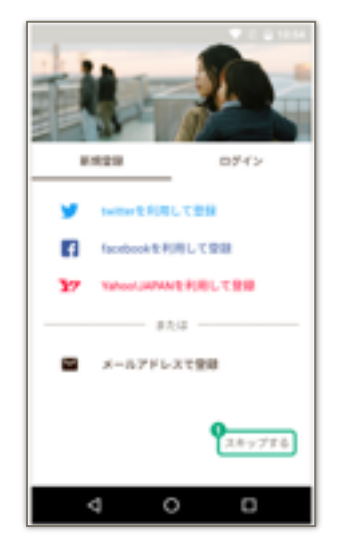

(4)dayslDとアルバム番号を入力して 「アルバムに参加」をタップする。

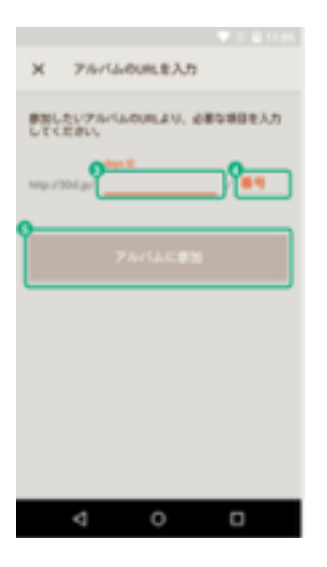

(2)右下の「+」アイコンをタップ。

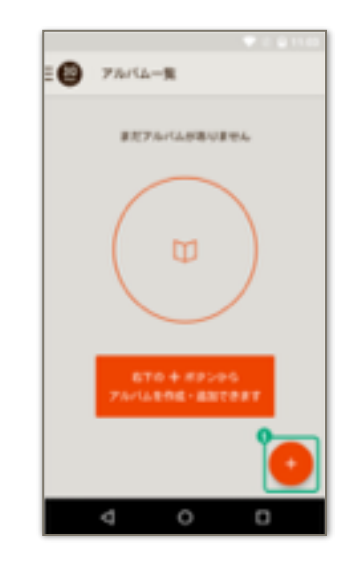

(5)合い言葉を入力して、 「アルバムの合い言葉を入力」をタップ。

|          | 🐨 E 🔒 11.06                       |
|----------|-----------------------------------|
| ×        | アルバムの合い言葉を入力                      |
| 207      | 「かべムに参加するには合い変要の入力が必要             |
| 4.4      |                                   |
| 自い用      | 電が分からない場合は、このアルベムの管理者さまに<br>ください。 |
|          |                                   |
| <b>•</b> | <u> </u>                          |
| <u> </u> |                                   |
| <u> </u> |                                   |
| Ť        | アルバムの中い言葉を入力                      |
|          | 7111 00101 018 0707               |
| _        |                                   |

(3)「URLを入力」を選択。

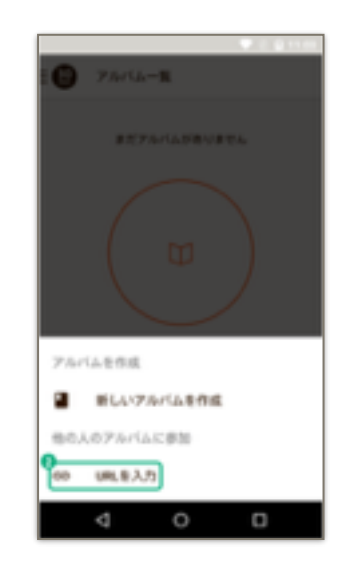

(6)表示されたアルバムをタップ。

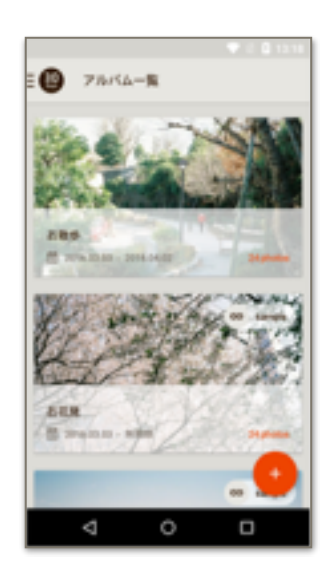

(7)アルバムの中の写真を閲覧でき ます。写真を選択することで、 より大きいサイズで見ることが できます。

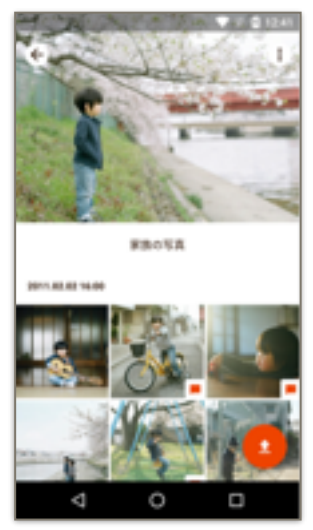

(8)右上のアイコンは 「写真の保存」ができます。 この画面からだと開いて いる写真1枚のみの保存。

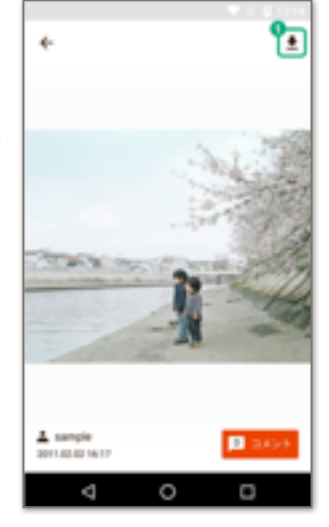

(9)写真の追加は、右下のアイコンを タップします。

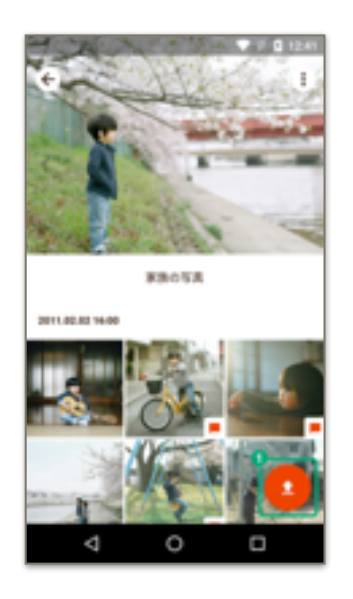

(10)スマホ内に保存された写真一覧が 表示されます。

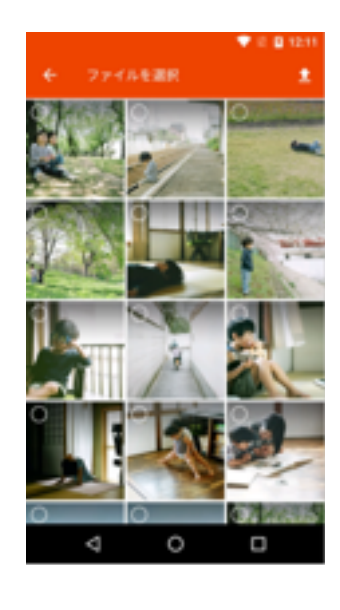

(11)追加したい写真をタップして選び 右上のアイコンをタップ。

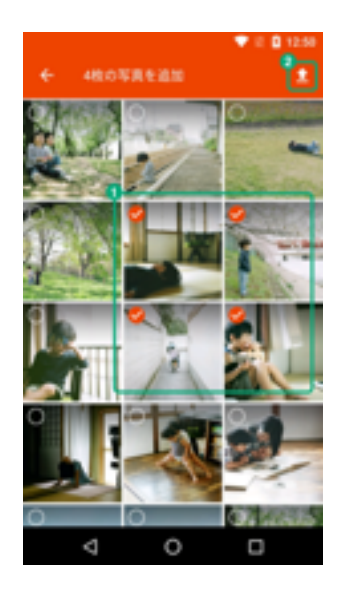

(12)投稿者名(本名でなくてもOK)を 入れ、「追加する」をタップ。

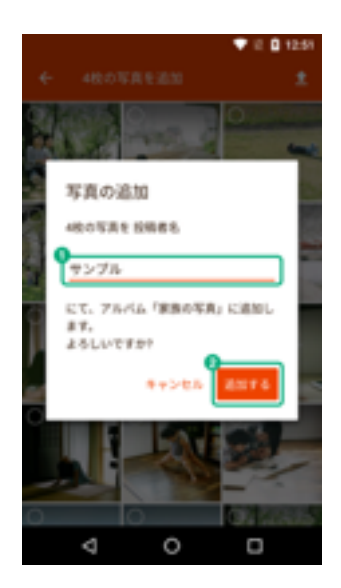

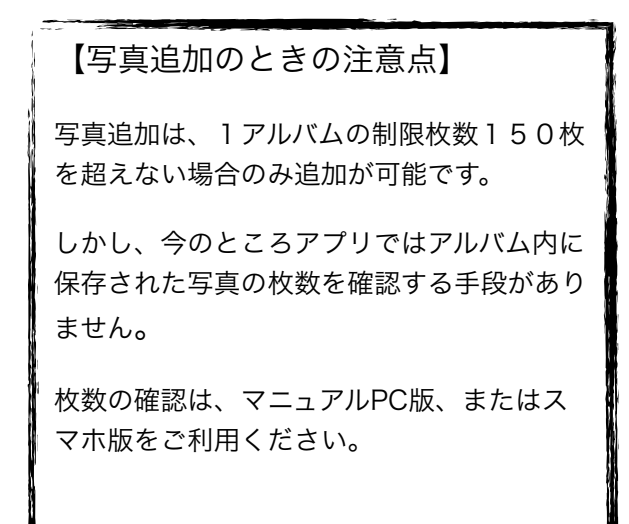

★アルバムリストの追加

アルバムの登録は、増やすことができます。 右の「+」アイコンをタップし、(3)~(5)の手 順を行ってください。 アルバムを抜けない限り、いつでもアルバム の写真を楽しむことができます。

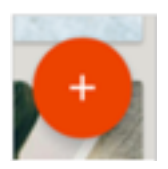